# Hvordan ta i bruk Zoom?

Hvis du ikke har brukt Zoom før følger du veilederen. Har du brukt Zoom før kan du hoppe til punkt B i slutten av veilederen.

NB! Dette er bare eksempelbilder, det kan se litt ulikt ut i forskjellige nettlesere.

#### Steg 1 - Link

Trykk på invitasjonslinken til Zoom (fra epost/ Facebook)

#### Steg 2 – Installere Zoom

Når du har trykket på linken vil nettleseren din åpne seg og Zoom vil starte å laste ned.

## zoom

|                     | A download should start automatically in a few seconds.<br>If not, download here.                |  |
|---------------------|--------------------------------------------------------------------------------------------------|--|
| Click Zoomexe.      | Copyright ©2020 Zoom Video Communications, Inc. All rights reserved.<br>Privacy & Legal Policies |  |
| Zoom_b15b3a3e3exe ^ |                                                                                                  |  |

Dette er et eksempel på hvordan det kan se ut fra nettleseren Google Chrome (kan være det ser annerledes ut med en annen nettleser).

Nederst i venstre hjørne er nedlastningen for Zoom, ved å trykke på den lille trekanten ^ får du opp en åpne-meny

| zoom                               |                                                                                                  |
|------------------------------------|--------------------------------------------------------------------------------------------------|
|                                    | A download should start automatically in a few seconds.<br>If not, download here.                |
| Click Zoc<br>Vis i mappe<br>Avbryt | Copyright ©2020 Zoom Video Communications, Inc. All rights reserved.<br>Privacy & Legal Policies |
| Zoom_b15b3a3e3exe                  |                                                                                                  |

# Trykk «Åpne» for å installere Zoom

| zoom                               |                                                                                                    |
|------------------------------------|----------------------------------------------------------------------------------------------------|
| Trykk "Åpne" for å                 | A download should start automatically in a few seconds.<br>If not, download here.                   |
| Click Zoc<br>Vis i mappe<br>Avbryt | en Copyright ©2020 Zoom Video Communications, Inc. All rights reserved.<br>Privacy & Legal Policies |
| Zoom_b15b3a3e3exe ~                |                                                                                                    |

Du vil da få opp spørsmålet om å «kjøre» installeringsfilen for Zoom. Her trykker du på «Kjør» for å komme videre.

| il du kjøre de      | enne filen?                                                                                                    |                            |
|---------------------|----------------------------------------------------------------------------------------------------|----------------------------|
| Na<br>Utgi<br>Ti    | avn:                                                                                                    | v seconds.<br>Trykk "Kjør" |
| Be alltid om b      | ekreftelse før denne typen filer åpnes                                                                                   |                            |
| Selv on<br>skade of | n filer fra Internett kan være nyttige, kan denne filtypen<br>datamaskinen. Bare kjør programvare fra utgivere du stoler |                            |

Installeringen starter og jobber seg opp mot 100 %

| The Zoom client you're installing will shorten the time it takes to join |
|--------------------------------------------------------------------------|
| a meeting                                                                |
| 16%                                                                      |

#### Steg 3 – Kom i gang med Zoom

Når installeringen er ferdig starter Zoom og det første du skal gjøre er å skrive inn et navn (vil vise i Zoom-møtet, så ser vi hvem som er med i møtet). Når du har skrevet inn et navn trykker du på «Join Meeting» for å bli med i Zoom-møtet.

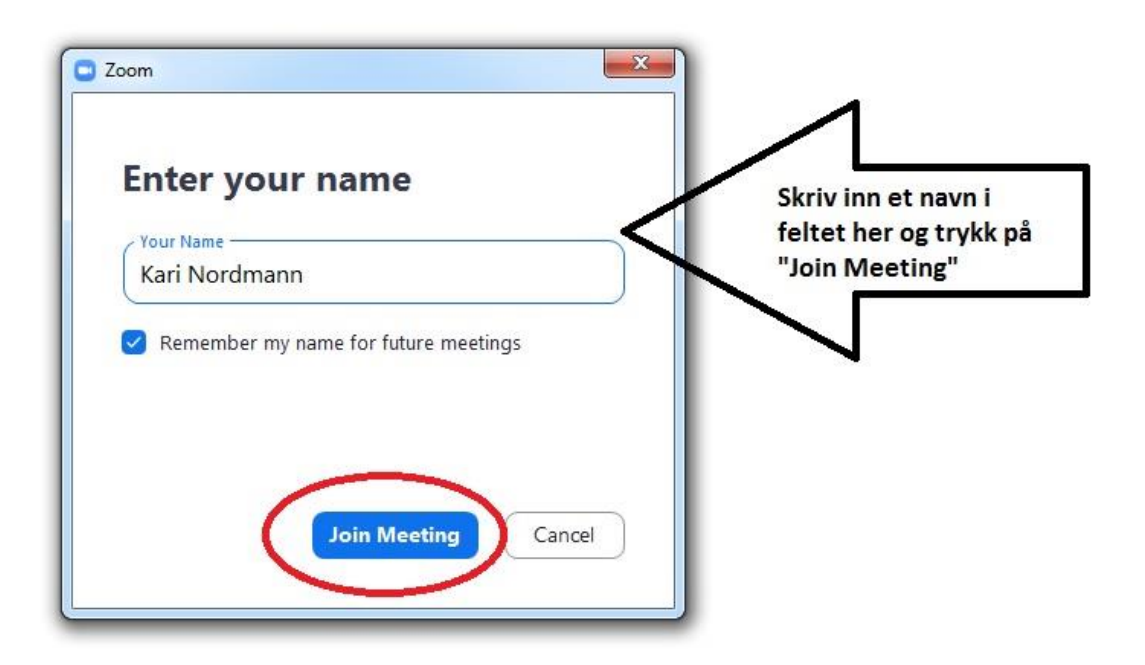

For å bruke Zoom må du godta vilkårene deres. Gjør du det trykker du på «I Agree» for å fortsette

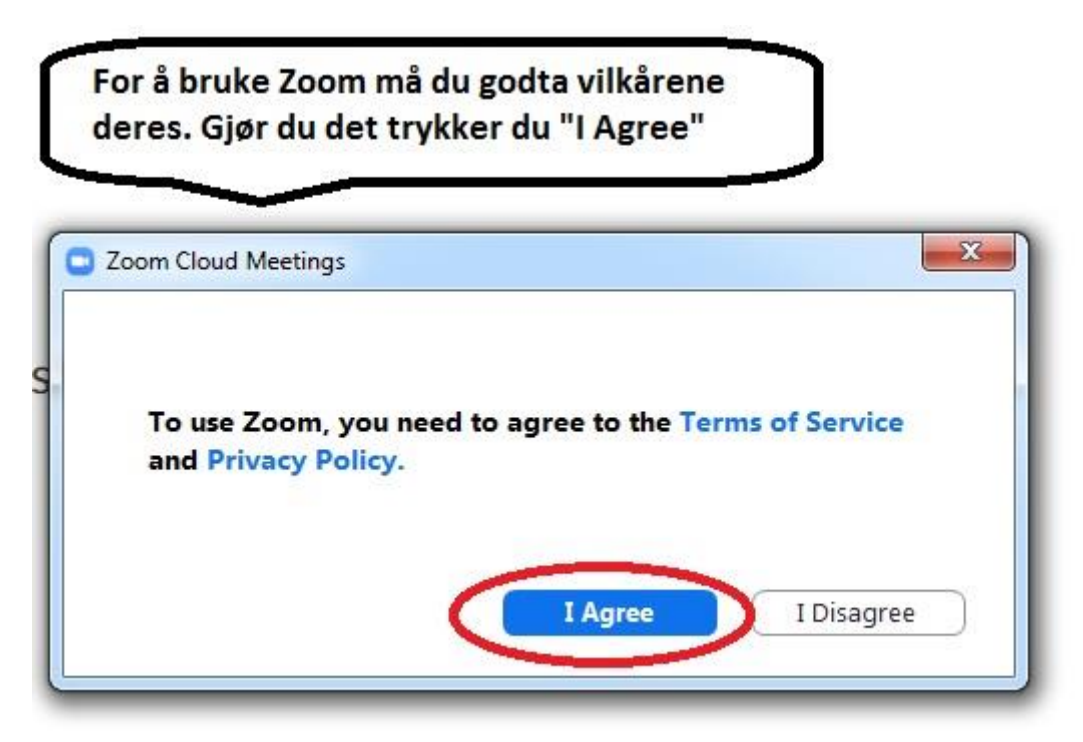

## Steg 4 – Bli med i et møte, test av høyttalere og mikrofon

Du får nå opp valg om lyd. Vil du teste høyttalere og mikrofon trykker du på «Test Speaker and Microphone» (da får du en guide som tar deg igjennom å teste disse). Eller så kan du trykke «Join with Computer Audio» for å bli med i møtet med lyd-systemet til pc-en.

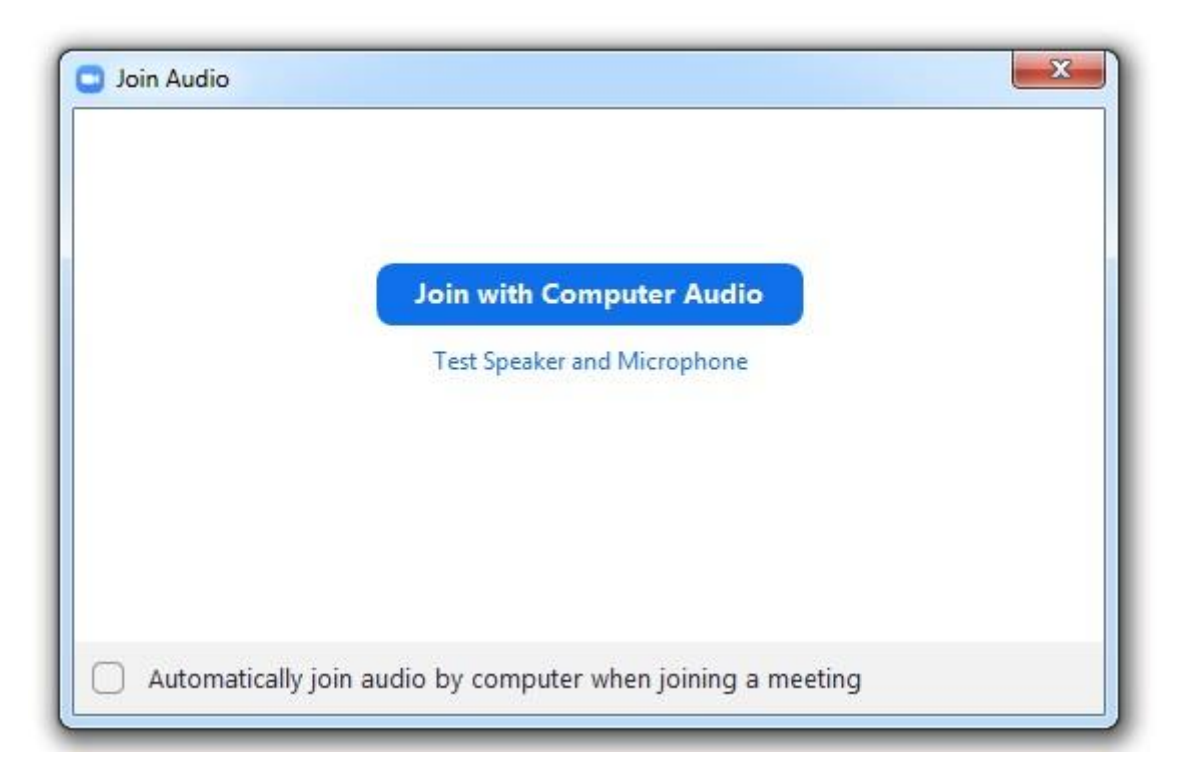

Hvis du trykket på at du vil teste Høyttalere og Mikrofon får du opp disse boksene:

Først testes høyttalere ved at det spilles av en ringetone. Hvis du hører den trykker du «Yes».

|            | 1 1 1 2                                 |
|------------|-----------------------------------------|
| D          | o you hear a ringtone?                  |
| (          | Yes No                                  |
| _          |                                         |
|            |                                         |
| Speaker 1: | Høyttalere (Realtek High Definition A 🕥 |
|            |                                         |

(Hvis du ikke hører noe, sjekk f.eks. at lyden er påskrudd på pc-en eller se om du må «Speaker» til en annen enn den som viser)

Etter at høyttalerne er testet får du muligheten til å teste mikrofonen.

Du skal da snakke litt og så ta en pause og se om du hører det du selv nettopp sa. F.eks. kan du si «hei hei, her er jeg». Hvis du etter pausen hører det du selv nettopp sa så virker mikrofonen din og du trykker på «Yes».

| Speak an  | d pause, do you hear a replay? |
|-----------|--------------------------------|
| $\square$ | Yes No                         |
|           |                                |

Hvis du trykket Yes på både høyttaler og mikrofon vil du få opp en beskjed som sier at begge deler ser bra ut! Trykk «Join with Computer Audio».

| Speaker a   | na microphone looks good                   |
|-------------|--------------------------------------------|
| Speaker:    | Høyttalere (Realtek High Definition Audio) |
| Microphone: | Mikrofon (Realtek High Definition Audio)   |
|             |                                            |
| (           | Join with Computer Audio                   |

|                                   | Join with Computer Audio                        |  |
|-----------------------------------|-------------------------------------------------|--|
|                                   | Test Speaker and Microphone                     |  |
|                                   |                                                 |  |
|                                   |                                                 |  |
|                                   |                                                 |  |
|                                   |                                                 |  |
| <ul> <li>Automatically</li> </ul> | i join audio by computer when joining a meeting |  |

Du får da opp noe lignende dette (eller kanskje du ser mange firkanter med folk som allerede har blitt med i møtet).

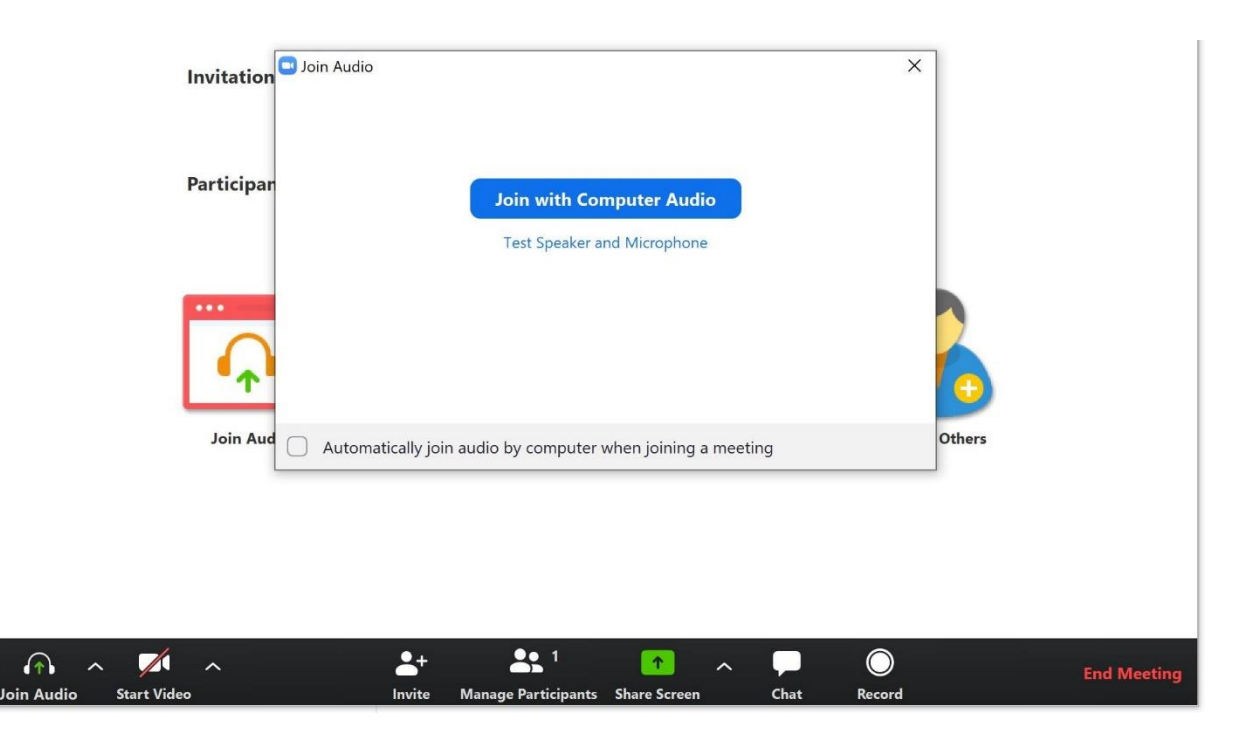

#### Steg 6 – Video og lyd i et møte

Du er nå inne i møtet. Hvis du f.eks. mangler video av deg selv trykker du på «Start Video» for å aktivere kamera. For alternativer/innstillinger for Video, trykk på den lille ^ ved siden av for å få frem flere valg.

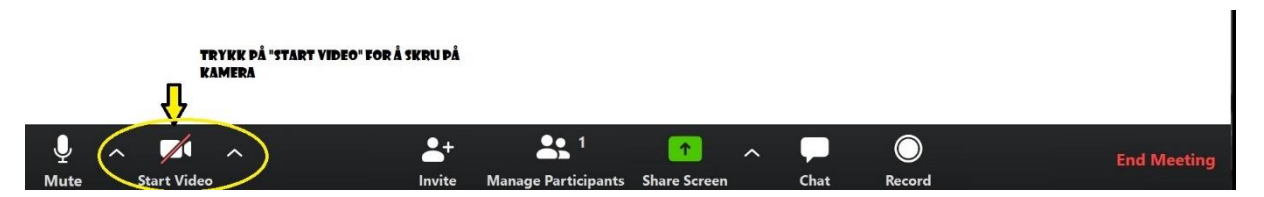

Hvis lyden din er på (da kan andre i møtet hører hva du sier og lyder rundt deg) så ser mikrofonen slik ut:

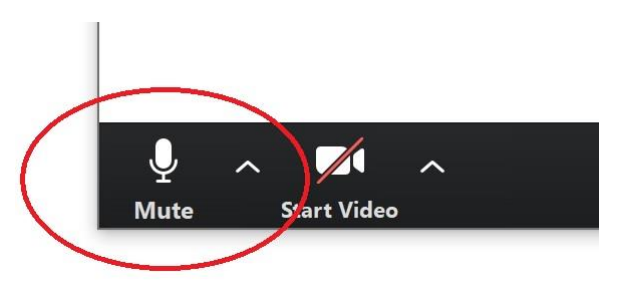

Trykker du der det står «Mute», så skrur du av din mikrofon og de andre i møtet vil ikke høre hva du sier eller lyder rundt deg.

Slik ser det ut når mikrofonen og kameraet ditt er av:

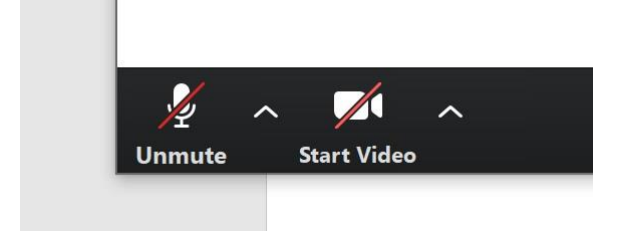

#### Steg 7 – Forlate/avslutte møtet

Når møtet er slutt eller du ikke vil delta i det lengre trykker du på «Leave Meeting» (for verten av møtet står det «End Meeting») nede i høyre hjørne.

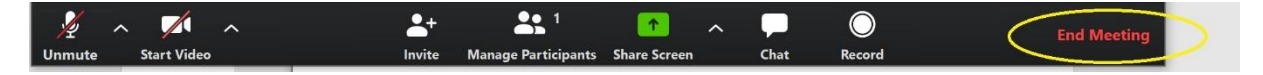

#### Punkt B - For deg som har Zoom fra før

Hvis du har brukt Zoom før og har dermed har en Zoom bruker, trykker du på linken for invitasjon til Zoom-møtet og får da opp dette:

zoom

| Start program X<br>Denne lenken må åpnes med et annet program.<br>Send til:<br>Zoom<br>Velg annet program Velg<br>Husk valget for zoommtg-lenker<br>Apne lenke Avbryt | ın Zoom. |
|----------------------------------------------------------------------------------------------------|----------|
| Apne lenke Avbryt<br>Copyright ©2020 Zoom Video Communications, Inc. All rights reserv<br>Privacy & Legal Policies                                                    | ved.     |

Zoom er merket og du kan da trykke på «Åpne lenke» for å bruke Zoom og komme til møtet.

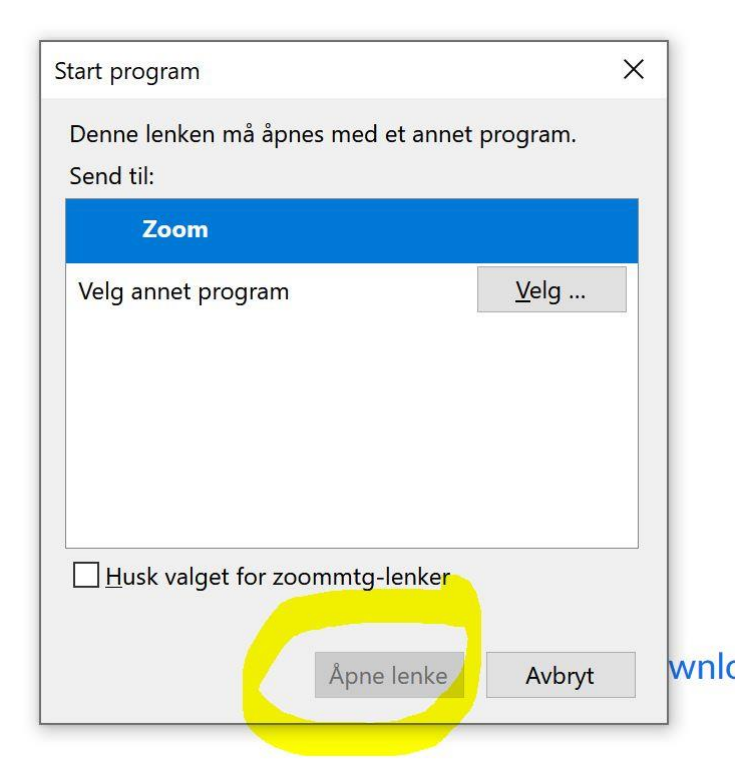

Du får da opp noe lignende dette (eller kanskje du ser mange firkanter med folk som allerede har blitt med i møtet).

|     | Invitation Doin Au | dio                |                    |                                       |        |      | ×      | ]      |             |
|-----|--------------------|--------------------|--------------------|---------------------------------------|--------|------|--------|--------|-------------|
|     | Participar         | l                  | Join with Cor      | <b>nputer Audi</b> e<br>nd Microphone | •      |      |        |        |             |
|     | <br>•              |                    |                    |                                       |        |      |        | 6      |             |
|     | Join Aud 🗌 Auto    | omatically join au | idio by computer v | vhen joining a                        | meetii | ng   |        | Others |             |
|     |                    |                    |                    |                                       |        |      |        |        |             |
| ∧ ✓ | ^                  | <b>_+</b>          | anage Participants | Chare Screen                          | ^      | Chat | Record |        | End Meeting |

For innstillinger for høyttalere og mikrofon, gå tilbake til steg 5.

Join Au